| ☞ 수업확인증/수료증                                         |                                   |                               |              |        |
|-----------------------------------------------------|-----------------------------------|-------------------------------|--------------|--------|
| • 나의 결제정보                                           |                                   |                               |              |        |
| ⇒ 결제내역/영수증                                          | 포인트 현황                            |                               |              |        |
| ⇒ 교재 주문/배송조회                                        |                                   |                               |              |        |
| ↦ 쿠폰 등록/발급내역                                        | 사용가는 포인트 : 5,000                  |                               |              |        |
| ⊶ 사이버머니/포인트                                         | 5,000 포인트 이상일 경우 사이버머니로 전환 가능합니다. |                               |              |        |
| ↦ 장바구니 🕕                                            |                                   |                               |              |        |
| <ul> <li>나의 질문/답변</li> <li>⇒ 1:1 비공개 상담 </li> </ul> | <u>I</u>                          | 포인트 점을 <mark>사이버머니로</mark> 전환 | <u></u> 신청하기 |        |
| • 자료실 스크랩                                           | ◎ 포인트내역                           |                               |              |        |
| • 회원정보 수정                                           | 일자                                | 적립/사용내역                       | 적립 포인트       | 차감 포인트 |
|                                                     | 2021-08-06 11:25:18               | [회원가입] 감사포인트                  | 5,000        | 0      |
| (Ⅲ 선생중인 이벤트 >                                       |                                   | 전환가능 포인트 : <b>5.000</b> 점     |              |        |

- ⇒ 윌별학습현황
- ⇒ 모의고사/평가
- ⇒ 수강종료/재수강
- ⇒ 수강중인 강좌
- 나의 강의실

## 마이페이지

## 1. 회원가입 후 나의강의실(마이페이지) 접속 > 나의 결제정보 > 사이버머니/포인트 > 회원가입 포인트 5,000점 자동적립

사이버머니 현황

| 사용가능 사이버머니 : <b>0</b> 원<br>사이버머니는 강좌/교재 구매시 사용 가능 | 합니다.    |       |       |  |
|---------------------------------------------------|---------|-------|-------|--|
| 🔊 사이버머니 내역                                        |         |       |       |  |
| 일자                                                | 적립/사용내역 | 적립 머니 | 차감 머니 |  |
| 사용가능 사이버머니 : 0 원                                  |         |       |       |  |

♣ Home 〉 마이페이지 〉 나의 결제정보 〉 사이버머니/포인트

| ⇒ 수강종료/재수강                                                                                                    | 💿 사이버머니 내역                                                          |                                     |        |        |  |
|----------------------------------------------------------------------------------------------------|---------------------------------------------------------------------|-------------------------------------|--------|--------|--|
| ⇒ 모의고사/평가                                                                                                    | 일자                                                                  | 적립/사용내역                             | 적립머니   | 차감머니   |  |
| ⇒ 윌별학습현황<br>⇒ 수업확인증/수료증                                                                                                    | 사용가능 사이버머니 : 0 원                                                    |                                     |        |        |  |
| <ul> <li>나의 결제정보</li> <li>결제내역/영수증</li> <li>교재 주문/배송조회</li> <li>쿠폰 등록/발급내역</li> <li>✔ 사이버머니/포인트</li> <li>&gt; 장바구니 ①</li> </ul> | <b>포인트 현황</b><br>사용가능 포인트 : <b>5,000</b><br>5,000 포인트 이상일 경우 사이버머니로 | .전환 가능합니다.                          |        |        |  |
| ▶ <b>나의질문/답변</b><br>➡ 1:1 비공개 상담 <mark>№</mark>                                                                                 |                                                                     | 포인트 5000 점을 <mark>시아버머니</mark> 로 전환 | 환      |        |  |
| › 자료실 스크랩                                                                                                    | 💿 포인트 내역                                                            |                                     |        |        |  |
| 회원정보 수정                                                                                                    | 일자                                                                  | 격립/사용내역                             | 적립 포인트 | 차감 포인트 |  |
| 🛱 진행중인 이벤트 >                                                                                                    | 2021-08-06 11:25:18     [회원가입] 감사 포인트     5,000     0               |                                     |        |        |  |
|                                                                                                    |                                                                     |                                     |        |        |  |

2. 나의강의실(마이페이지) 접속 > 나의 결제정보 > 사이버머니/포인트 > 사용 할 **포인트 5000 입력 후 신청하기 버튼 클릭!** 

✿ Home 〉 마이페이지 〉 나의 결제정보 〉 사이버머니/포인트

사이버머니 현황

사용가능사이버머니:0원

사이버머니는 강좌/교재 구매시 사용 가능합니다.

마이페이지

• 나의 강의실 ⇒ 수강중인 강좌

| ⇒ 1:1 비공개 상담 ₪ |                     | 포인트 점을 사이버머니로 전환      | ···································· |        |
|----------------|---------------------|-----------------------|--------------------------------------|--------|
| ◎ 자료실 스크랩      |                     |                       |                                      |        |
| ◎ 회원정보 수정      | ◎ 포인트 내역            |                       |                                      |        |
|                | 일자                  | 적립/사용내역               | 적립 포인트                               | 차감 포인트 |
| ⊞ 진행중인 이벤트 >   | 2022-05-26 15:41:31 | 사이버머니로전환차감            | 0                                    | -5,000 |
|                | 2021-08-06 11:25:18 | [회원가입] 감사 포인트         | 5,000                                | 0      |
|                |                     | 전환가능 포인트 : <b>0</b> 점 |                                      |        |

• 회원정보 수정

→ 1:1 비공개 상담 🖸

• 나의 질문/답변

→ 사이버머니/포인트 🌼 장바구니 🚺

⇒ 쿠폰 등록/발급내역

→ 교재 주문/배송조회

⇒ 결제내역/영수증

• 나의 결제정보

⇒ 수업확인증/수료증

⇒ 월별학습현황

⇒ 모의고사/평가

⇒ 수강종료/재수강

🎰 수강중인 강좌

• 나의 강의실

\_\_\_\_

마이페이지

사이버머니 현황

포인트 현황

사용가능 포인트 : 0

3. 사이버머니로 전환 완료

일자 적립/사용내역 적립 머니 차감 머니 사이버머니로전환증가 5,000 2022-05-26 15:41:31 0 사용가능사이버머니: 5,000 원

🔊 사이버머니 내역

사용가능 사이버머니 : 5,000 원 사이버머니는 강좌/교재 구매시 사용 가능합니다.

5,000 포인트 이상일 경우 사이버머니로 전환 가능합니다.

合 Home 〉 마이페이지 〉 나의 결제정보 〉 사이버머니/포인트

## 4. 수강 원하는 강좌 또는 도서 선택 후 결제진행 단계에서, 사이버머니 사용하기에 체크 후 결제완료!

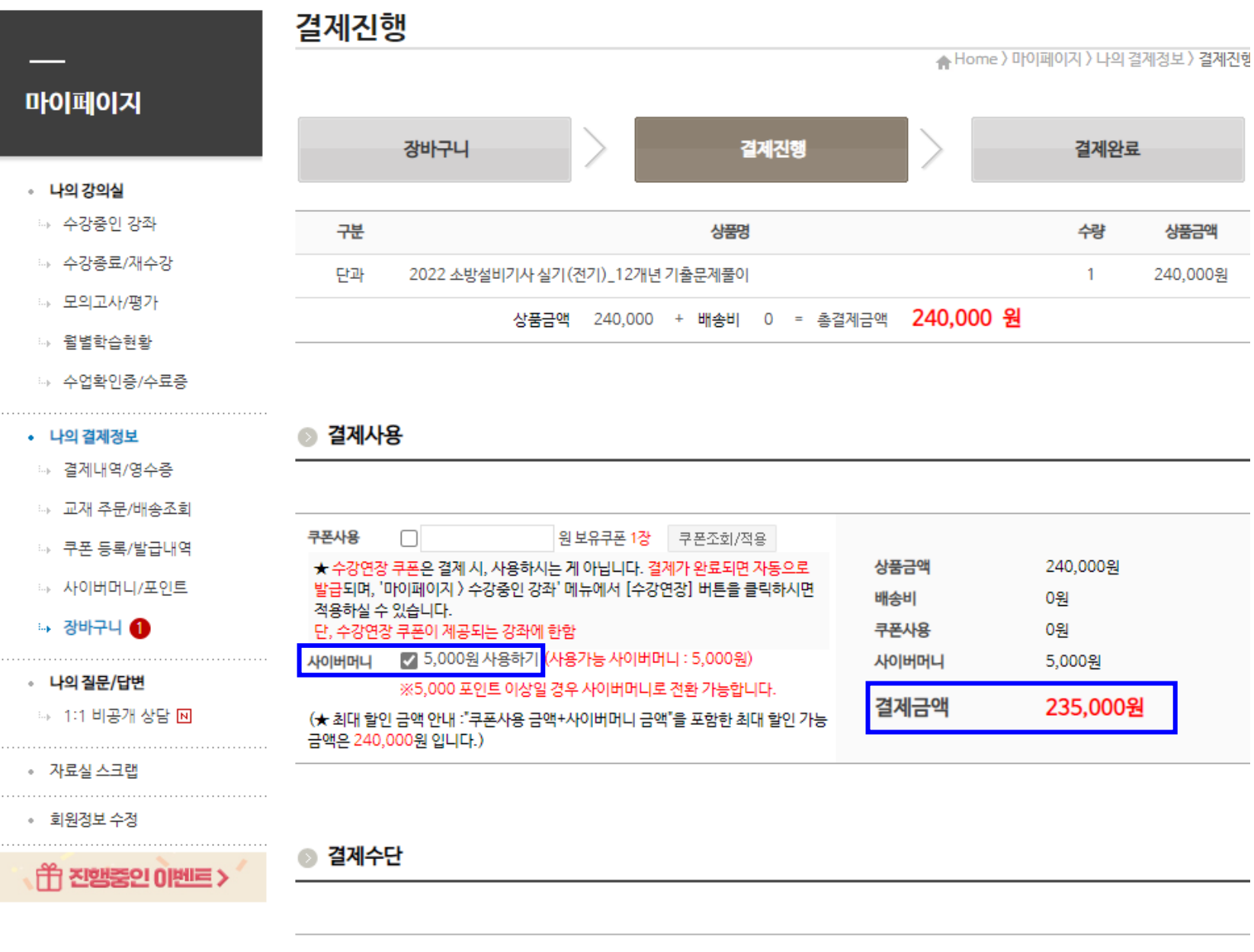